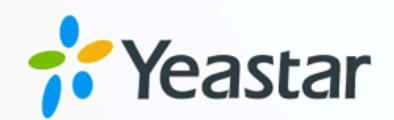

# Salesforce CRM 对接手册

## Yeastar P 系列云 PBX

版本: 1.0 日期: 2024年07月02日

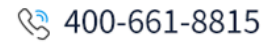

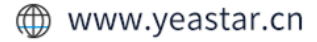

目录

| 关于本手册                                 | 1  |
|---------------------------------------|----|
| 设置 Salesforce CRM 对接                  |    |
| 对接 Yeastar P 系列云 PBX 与 Salesforce CRM |    |
| 设置 Salesforce CRM 联系人自动同步             | 11 |
| 设置自动创建 Salesforce CRM 联系人或线索          |    |
| 设置来电弹屏                                | 14 |
| 使用 Salesforce CRM 集成                  | 17 |
| 禁用 Salesforce CRM 集成                  | 21 |
| 断开 Salesforce CRM 对接                  | 22 |
|                                       |    |

## 关于本手册

Yeastar P 系列云 PBX 支持对接 Salesforce CRM,对接后 Salesforce 用户可以享受丰富的 PBX 通信功能,相关的通话活动会记录在 CRM。本文介绍集成要求,集成后可实现的功能,以及 相关术语。

## 使用要求

#### Salesforce CRM

Yeastar P 系列云 PBX 支持与以下版本的 Salesforce CRM 对接:

- Enterprise Edition
- Performance Edition
- Unlimited Edition
- Developer Edition

#### PBX 服务器

・**固件版本**: 84.6.0.24 或更高版本

#### 主要功能

Salesforce CRM 集成提供了以下主要功能:

#### 一键呼叫

用户在 Salesforce CRM 中直接点击联系人的电话号码,即可通过 Yeastar Linkus 网页端发送呼叫。

## 2 注:

此功能需安装 <u>Yeastar Linkus for Google</u> 谷歌插件,并绑定 Linkus 网页端。

#### 来电弹屏

当用户在登录着 Linkus 网页端或 Linkus 桌面端时接收 / 应答 CRM 联系人的来 电,或结束与 CRM 联系人的通话,系统将自动弹出一个浏览器标签页,显示联 系人详情。

#### 通话记录同步

当通话结束后,所有的呼叫活动会被自动记录到 Salesforce CRM 中。

#### 联系人同步

接收到 Salesforce CRM 联系人来电时,自动将此联系人同步到 PBX 的指定企业 联系人群组中。

#### 自动联系人/线索创建

用户接收到未知号码来电,或拨打未知号码时,CRM 系统自动创建新的联系人或线索。

#### 术语介绍

以下为 Salesforce CRM 集成的相关术语。

#### 表1.

| 名词        | 描述                                                    |
|-----------|-------------------------------------------------------|
| CRM 系统管理员 | 能够访问 Salesforce CRM 所有数据,管理所有用户的管理员。                  |
| CRM 用户    | 使用 Salesforce CRM<br>的企业职员,只能根据分配的权限或角色来访问特定数据的用户。    |
| PBX 分机    | 每个员工各自使用的分机号。员工可在话机或 Linkus<br>客户端上注册分机号,使用分机拨打和接听电话。 |
| 线索        | 新加入数据库的个人或组织机构的原始信息,是销售人员跟进新的销<br>售机会的依据。             |
| 联系人       | 联系人是你与之进行沟通以寻找商机的人员。                                  |
| 客户        | 客户是与你有生意往来的公司或部门。一个客户可以绑定一个或多个<br>联系人。                |

#### 相关信息

对接 Yeastar P 系列云 PBX 与 Salesforce CRM 设置 Salesforce CRM 联系人自动同步 设置自动创建 Salesforce CRM 联系人或线索 设置来电弹屏 使用 Salesforce CRM 集成 禁用 Salesforce CRM 集成 断开 Salesforce CRM 对接

# 设置 Salesforce CRM 对接

## 对接 Yeastar P 系列云 PBX 与 Salesforce CRM

本文介绍如何对接 Yeastar P 系列云 PBX 与 Salesforce CRM。

## 前提条件

·只有使用 Salesforce CRM 系统管理员账号才能进行 Salesforce CRM 对接。

### 操作步骤

- •步骤1、获取PBX认证信息
- •步骤 2、在 Salesforce CRM 上创建并配置应用程序
- •步骤 3、向 Salesforce CRM 发起授权请求
- •步骤 4、为 Salesforce CRM 用户绑定 PBX 分机

## 步骤 1、获取 PBX 认证信息

- 1. 登录 PBX 管理网页,进入 应用对接 > CRM 集成。
- 2. 点击 Salesforce。

| 应用对接 / CRM集成 |                   |                   |      |          |
|--------------|-------------------|-------------------|------|----------|
|              | CRM集成             |                   |      | 1 集成手册   |
|              | CRM 集成功能旨在促进 星纵信息 | PBX和CRM 之间的快速集成,只 | 2番   | 受丰富功能。   |
|              |                   | salesforce        | ZOHO | Bitrișa  |
|              | HubSpot           | Salesforce        | Zoho | Bitrix24 |

3. 在 网络信息 栏中,记录下 回拨 URL,以便后续在 Salesforce CRM 中使用。

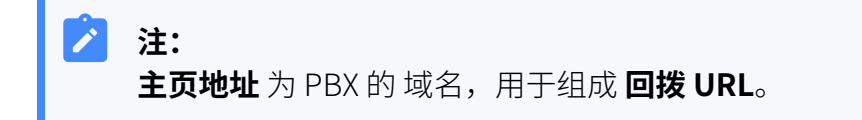

| * 主页地址   |        | *回拨URL                                               |   |
|----------|--------|------------------------------------------------------|---|
| https:// | $\vee$ | https://c i/integration/callback/api/crm/salesforce/ | ß |

## 步骤 2、在 Salesforce CRM 上创建并配置应用程序

- 1. 登录 <u>Salesforce CRM</u>。
- 2. 在 Salesforce 页面右上角,点击 😳,接着点击 设置,进入设置主页。

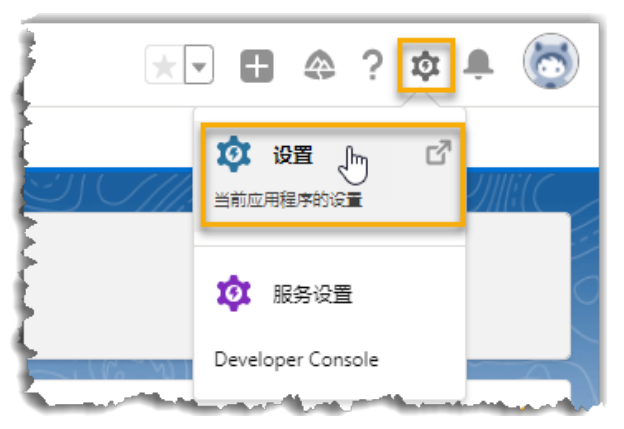

- 3. 在左侧导航栏中,进入平台工具 > 应用程序 > 应用程序管理器。
- 4. 在 应用程序管理器 页面,点击 新建连接的应用程序,创建一个用于集成的应用程序。

|                 | ≌<br>Lightning Experience 应 | 用程序管理器               | 新建 Lightning 应用程序 | 新建连接的应用程序 |
|-----------------|-----------------------------|----------------------|-------------------|-----------|
| a. <sup>2</sup> | 在 <b>基本信息</b> 栏,            | 完成以下设置。              |                   |           |
|                 | 基本信息                        |                      |                   |           |
|                 |                             |                      |                   |           |
|                 | 连接的应用程序名                    | Yeastar_PBX          |                   |           |
|                 | API 名                       | ۲eastar_PBX          |                   |           |
|                 | 联系人电子邮                      | example@yeastar.com  |                   |           |
|                 | 联系人电                        | £                    |                   |           |
|                 | 徽标图片 UF                     |                      |                   |           |
|                 | 图标 UF                       | 上载徽标图片 或 选择我们的示例徽标之— |                   |           |
|                 |                             | 选择我们的示例徽标之一          |                   |           |
|                 | 信息 UF                       | L                    |                   |           |
|                 | 描                           | G <u>4</u>           |                   |           |

i. 在 **连接的应用程序名称** 栏,填写一个名称,帮助你识别此应用程序。 **API 名称** 将自动与应用程序名称同步。 ii. 在 联系人电子邮件 栏,填写一个联系人电子邮箱地址。

iii. 根据需要填写其他信息。

b. 滚动页面到 API (启用 OAuth 设置) 栏,进行 API 配置。

| API ( | 启用 OAuth 设置) |                                                                                                    |     |                                                                                                    |   |
|-------|--------------|----------------------------------------------------------------------------------------------------|-----|----------------------------------------------------------------------------------------------------|---|
|       | 启用 OAuth 设置  | 2 1                                                                                                    |     |                                                                                                    |   |
|       | 为设备流启用       |                                                                                                    |     |                                                                                                    |   |
|       | 回调 URL®      | https://videotutorial.test.smartpbx.cn/integration/callback/api/crm/salesforce                                                                                                    | 2/  | 2                                                                                                    |   |
|       | 使用数字签名       |                                                                                                    |     |                                                                                                    |   |
|       | 选定的 OAuth 范围 | 可用的 OAuth 范围<br>对 Data Cloud 数据执行 ANSI SOL 查询 (cdp_query_api)<br>对 Data Cloud 数据执行纽分 (cdp_segment_api)<br>管理 Data Cloud 已计算见解数据 (cdp_calculated_insight_api)<br>管理 Data Cloud 引入 API 数据 (cdp_ingest_api)<br>管理 Data Cloud 高档数据 (cdp_profile_api)<br>管理 Data Cloud 高档数据 (cdp_identityresolution_api) | 添加・ | 迭定的 OAuth 范围 完全访问权限 (full) 示问理一用户标识符 (openid) 访问身份 URL 服务 (id, profile, email, address, phone) 通过 API 管理用户数据 (api) 通过 Web 浏览器管理用户数据 (web) 随时执行请求 (refresh_token, offline_access) | 3 |
|       |              | La ⊥ ration twos (pando_api)<br>tói⊓ Analytics REST API 图表地理数据资源 (eclair_api)<br>tói⊡ Analytics REST API 资源 (wave_api)<br>tói⊡ Einstein GPT 服务 (einstein_gpt_api)                                                                                                    |     | ~                                                                                                    |   |

- i. 勾选 启用 OAuth 设置 旁的复选框。
- ii. 在 回拨 URL 中,粘贴从 PBX 管理网页上获取的回拨 URL。
- iii. 在 选定的 OAuth 范围,从 可用的 OAuth 范围 框中,将以下权限选项添加 到右侧的 选定的 OAuth 范围 框。
  - ・完全访问权限 (full)
  - ・通过 API 管理用户数据 (api)
  - ・通过 Web 浏览器管理用户数据 (web)
  - ・访问唯一用户标识符 (openid)
  - •访问身份 URL 服务 (id, profile, email, address, phone)
  - ・随时执行请求 (refresh\_token, offline\_access)
- iv. 取消勾选 对于支持的授权流,需要适用于代码交换 (PKCE) 扩展的证明密 钥 选项。
- c. 滚动到页面底部,点击 保存。

网页提示改动可能需要10分钟才能生效。

- d. 点击 继续。
- 5. 为该 Salesforce 组织机构关联的所有用户开启应用程序访问权限。
  - a. 进入 **平台工具 > 应用程序 > 应用程序管理器**,点击新的应用程序旁的 **▼**,接着 点击 **管理**。

| 应用程序名称 ~    | 开发人员名称 🗸 描述 | ~ 上次… ↓~    | 应用 ~ 在 ~  |          |
|-------------|-------------|-------------|-----------|----------|
| Yeastar_PBX | Yeastar_PBX | 12/14/2021, | Connected | <b>v</b> |
|             |             |             |           | 查看       |
|             |             |             |           | 编辑       |
|             |             |             |           |          |
|             |             |             |           | 管理。      |

b. 在应用程序详细信息页面,点击 编辑策略。

| <sup>连接的应用程序</sup><br>Yeastar_PBX<br>连接的应用程序详细信息 | 编辑策略 |                       |
|--------------------------------------------------|------|-----------------------|
|                                                  |      | 版本 <sup>1</sup><br>描述 |

c. 滚动页面到 OAuth 策略,在 **允许的用户**下拉列表中,选择 **所有用户可以自我授** 权。

| OAuth 策略        |                                             |
|-----------------|---------------------------------------------|
| 允许的用户<br>启用单点注销 | 所有用户可以自我授权 ✓<br>所有用户可以自我授权<br>管理员批准的用户为预先授权 |

d. 点击 保存。

该组织机构下的所有用户都可以使用此应用程序。 6. 获取 Salesforce CRM 授权信息,以便后续在 PBX 中使用。

a. 进入 平台工具 > 应用程序 > 应用程序管理器,点击应用程序旁的 ▼,接着点击 查看。

| 应用程序名称      | ✓ 开发人员名称    | ✓ 描述 | ~ 上次 ↓~     | 应用 ~ 在    | ∨    |
|-------------|-------------|------|-------------|-----------|------|
| Yeastar_PBX | Yeastar_PBX |      | 12/14/2021, | Connected |      |
|             |             |      |             |           | 查看 🔚 |
|             |             |      |             |           | 编辑   |
|             |             |      |             |           |      |
|             |             |      |             |           | 官理   |

b. 滚动页面到 API (启用 OAuth 设置) 栏,获取 API 授权信息。 i. 在 使用者密钥和密码 栏,点击 管理客户详细信息。

| ▼ API (启用 OAuth 设置) |                                                                                                    |
|---------------------|----------------------------------------------------------------------------------------------------|
| 使用者密钥和密码            | 管理客户详细信息                                                                                                    |
| 选定的 OAuth 范围        | 访问身份 URL 服务 (id, profile, email, address, phone)<br>通过 API 管理用户数据 (api)<br>通过 Web 浏览器管理用户数据 (web)<br>完全访问权限 (full)<br>随时执行请求 (refresh_token, offline_access)<br>访问唯一用户标识符 (openid) |

Salesforce 会发送一个验证码到你的邮箱。 ii. 填写验证码,然后点击 **验证**。

| 您正在尝试 <b>访问连接的应用程序</b> 。 要确保您的 Salesforce<br>帐户安全,我们必须验证您的身份。 |
|---------------------------------------------------------------|
| 请输入我们通过电子邮件发送到 co**@*****ar.com 的验证<br>码。                     |
| 验证码 406002                                                    |
| 返回 重 验证                                                       |
| 新发送代码                                                         |

iii. 在 使用者详细信息 栏,记录下 使用者密钥 和 使用者密码。

| <sup>连接的应用程序名称</sup><br>Yeastar_PBX |                     |                    |           |    |           |                 |
|-------------------------------------|---------------------|--------------------|-----------|----|-----------|-----------------|
| « 返回管理连接的应用程序                       |                     |                    |           |    |           |                 |
| 使用者详细信息                             |                     |                    |           |    |           |                 |
|                                     | 使用者密钥               | 3MVG9ux34lg8<br>复制 |           |    |           | nACal2rspq5elhi |
|                                     | 使用者密码               | 2FA6F93<br>复制      |           |    | DA451CCE6 | A               |
| <b>暂存的使用者详细信</b>                    | <b>息</b><br>我新存值,在应 | 田籔存值时,將替换          | 原始使用者详细信息 |    |           |                 |
|                                     |                     |                    |           | •  |           |                 |
| 暂住 暂住                               | 子的使用者密钥<br>字的使用者密码  | 木 生 成<br>未 生 成     |           |    |           |                 |
|                                     |                     |                    | 生成应用      | 取消 |           |                 |

- 步骤 3、向 Salesforce CRM 发起授权请求
  - 1. 登录 PBX 管理网页,进入 应用对接 > CRM 集成。

- 2. 点击 Salesforce。
- 3. 在 授权信息 栏,输入 API 授权信息。

| * 客户键 * 消费者秘密 | 授权信息  |         |   |
|---------------|-------|---------|---|
|               | * 客户键 | * 消费者秘密 |   |
|               |       | 2       | Ø |

・客户键:粘贴 Salesforce API <u>客户键</u>。

·消费者秘密:粘贴 Salesforce API <u>消费者秘密</u>。

4. 点击 **保存**。

浏览器将弹出一个新的标签页,请求 Salesforce CRM 数据访问权限。

| salesforce<br>是否允许访问?               |
|-------------------------------------|
| Yeastar_PBX 正在要求:                   |
| • 访问身份 URL 服务                       |
| <ul> <li>通过 API 管理用户数据</li> </ul>   |
| • 通过 Web 浏览器管理用户数据                  |
| • 访问连接 REST API 资源                  |
| • 访问 Visualforce 应用程序               |
| • 访问唯一用户标识符                         |
| • 访问自定义权限                           |
| • 访问 Analytics REST API 资源          |
| • 访问 Analytics REST API 图表地理数据资源    |
| • 管理中心连接                            |
| • 管理 Pardot 服务                      |
| • 访问 Lightning 应用程序                 |
| • 访问内容资源                            |
| • 管理 Salesforce CDP 引入 API 数据       |
| • 管理 Salesforce CDP 简档数据            |
| • 对 Salesforce CDP 数据执行 ANSI SQL 查询 |
| • 随时执行请求                            |
| 是否要允许访问    @outlook.com?(不是您? )     |
| 拒绝                                  |
| 要随时撤销访问,请转到个人设置。                    |

5. 点击 **允许** 以授权。

如果授权成功,页面将显示 Authorization succeeded!。

## Authorization succeeded!

Please go to the PBX to associate CRM users with PBX extensions and enjoy rich integration features.

在 PBX 配置页面,会看到一个弹窗提示认证结果。

| 认证 | E                                  | × |
|----|------------------------------------|---|
| Ø  | 认证成功,绑定Salesforce用户和分机即可享受丰富的集成功能。 |   |
|    | ✓ 確                                | 諚 |

#### 6. 点击 确定

状态栏显示已连接,表示Yeastar P系列云 PBX 成功连接到 Salesforce CRM。

## 步骤 4、为 Salesforce CRM 用户绑定 PBX 分机

1. 在 CRM 集成页面,点击 Salesforce 用户 旁的 C,同步最新的 Salesforce 用户列表。

| Salesforce用户 O                                         | 分机 |        |
|--------------------------------------------------------|----|--------|
| Integration User - integration@example.com             | 无  | $\vee$ |
| Automated Process - autoproc@00d5e000001afrgeak        | 无  | ~      |
| Platform Integration User - noreply@00d5e000001afrgeak | 无  | ~      |

2. 为 Salesforce 用户绑定 PBX 分机。

#### 自动绑定

如果用户的 Salesforce 账号和 PBX 分机绑定相同电子邮箱地址,可通过 此方式自动绑定 Salesforce 账号与 PBX 分机。

- a. 点击 **自动绑定**。
- b. 在弹出的窗口中,点击 确定。
- c. 点击 保存。

#### 手动绑定

如果用户的 Salesforce 账号和 PBX 分机分别绑定了不同的电子邮箱地址,你需要手动绑定用户的 Salesforce 账号与 PBX 分机。

- a. 在 Salesforce 用户旁边的 分机 下拉列表中,选择用户的分机。
- b. 点击 **保存**。

## 执行结果

- Yeastar P 系列云 PBX 与 Salesforce CRM 对接完成。
- ・绑定的 Salesforce 用户可以使用 PBX 分机拨打和接听电话。

## 后续操作

- <u>设置 Salesforce CRM 联系人自动同步</u>
- 设置自动创建 Salesforce CRM 联系人或线索
- 设置来电弹屏
- <u>使用 Salesforce CRM 集成</u>

## 设置 Salesforce CRM 联系人自动同步

对接 Yeastar P 系列云 PBX 与 Salesforce CRM 后,你可以在 PBX 启用单向的联系人同步,将 Salesforce CRM 联系人同步到 PBX 上指定的企业联系人群组中。

## 前提条件

•已完成 <u>Salesforce CRM 对接</u>。

## 操作步骤

- 1. 登录 PBX 管理网页,进入 应用对接 > CRM 集成。
- 2. 在 CRM 集成页面中,勾选 自动同步联系人。
- 3. 在 同步联系人的模块 下拉列表中,选择要同步哪类联系人。

| *同步联系人的模块  |               |
|------------|---------------|
| 线索 × 联系人 × | ^             |
| 联系人        | <u>ر</u> لس 🗸 |
| 线索         | ✓<br>✓        |
| 客户         |               |

### 4. 在 **同步到企业联系人群组** 下拉列表中,选择一个现有的空的企业联系人群组,或创建 一个新的企业联系人群组。

| 注:<br>CRM 联系人只能被同步到空的企业联系人群组中。 |                                |  |  |  |
|--------------------------------|--------------------------------|--|--|--|
| * 同步到企业联系人群组                   | * 名称                           |  |  |  |
| 新建 ~                           | Salesforce_CRM_Synchronization |  |  |  |

5. 点击保存。

## 执行结果

#### 在通讯录 > 企业联系人群组页面,绑定的企业联系人群组带有一个 CRM 标签。

| ④ 添加 | 1 回 删除                             |        | ٩            |
|------|------------------------------------|--------|--------------|
|      | 企业联系人群组名称 👙                        | 总联系人 👙 | 操作           |
| 0    | Salesforce_CRM_Synchronization CRM | 0      | <b>◎</b>   面 |

当用户接收到 Salesforce CRM 联系人的来电时,该联系人的信息会被自动同步到 Yeastar P 系列云 PBX 上的指定企业联系人群组。

#### / 注:

Salesforce CRM 联系人同步到 Yeastar P 系列云 PBX 是单向同步,因此绑定的企业联系人群组和同步的联系人只能查看,不能编辑。

🖌 故障:

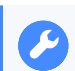

Salesforce CRM 中已经存在联系人,但收到来电时 PBX 却自动创建新联系人?

## 设置自动创建 Salesforce CRM 联系人或线索

对接 Yeastar P 系列云 PBX 与 Salesforce CRM 后,你可以设置自动创建新的联系人或线索。 此功能可以帮助用户高效地构建自己的联系人数据库,确保捕获所有联系人信息。

### 前提条件

已完成 Salesforce CRM 对接。

#### 操作步骤

- 1. 登录 PBX 管理网页,进入 应用对接 > CRM 集成。
- 2. 在 CRM 集成页面,勾选 自动创建新联系人。
- 3. 在 通话类型 下拉列表中,选择在 Salesforce CRM 上自动创建新联系人或线索的触发条 件。

| * 通话类型  |     |        |
|---------|-----|--------|
| 呼入× 呼出× |     | $\sim$ |
| 呼入      | ſ'n | ~      |
| 呼出      |     | ~      |

- ・呼入:接收到未知号码来电。未知号码表示该号码不存在于 Salesforce CRM 的 "联系人","线索"或"客户"信息中。
- •呼出: 呼出未知号码。未知号码表示该号码不存在于 Salesforce CRM 的 "联系 人","线索"或"客户"信息中。
- 4. 在 创建联系人/线索 下拉列表中,选择要新建的信息类型。

| * 创建联系人/线索 |        |
|------------|--------|
| 联系人        | $\sim$ |
| 联系人        | Ŀ      |
| 线索         |        |

·联系人:将未知号码保存为 Salesforce 联系人。

·线索:将未知号码保存为 Salesforce 线索。

#### 5. 点击 **保存**。

## 执行结果

•当用户呼叫未知号码,或接收到未知号码来电时,系统将自动在 Salesforce CRM 上创 建新的联系人或线索。

| 注:<br>自动创建的联系人或线索名称带有-<br>上号码。             | <b>注:</b><br>自动创建的联系人或线索名称带有一个前缀 Automatic New Contact,后面降<br>上号码。 |  |  |  |  |  |
|--------------------------------------------|--------------------------------------------------------------------|--|--|--|--|--|
| -                                          | 全部 ▼ Q、 搜索 联系人 和更多…                                                |  |  |  |  |  |
| Sales Console 联系人                          | ✓ 🖪 <u>Automatic New Cont</u> ✓ X                                  |  |  |  |  |  |
| Automatic New<br>Contact <u>-5503301</u> / | <b>活动</b> Chatter 详细信息 新闻                                          |  |  |  |  |  |
| + 关注 新建个案 新建备注 ▼                           | 新建任务 记录电话 新建事件 电子邮件                                                |  |  |  |  |  |
|                                            |                                                                    |  |  |  |  |  |

•如果<u>联系人同步</u>功能已启用,新创建的联系人或线索也会被同步到 Yeasta PBX 上的企业联系人群组。

| 联系人名称 🍦                        | 公司 🍦 | 办公号码 🍦  |
|--------------------------------|------|---------|
| Automatic New Contact -5503301 |      | 5503301 |

## 设置来电弹屏

Yeastar P 系列云 PBX 与 Salesforce CRM 对接后,默认情况下,当用户收到 CRM 联系人的来 电时,浏览器会自动打开一个新标签页,呈现 CRM 联系人信息。你也可以根据需要,设置在 应答来电或结束通话时弹屏显示 CRM 联系人信息。

## 前提条件

已完成 Salesforce CRM 对接。

## 操作步骤

- 1. 登录 PBX 管理网页,进入 应用对接 > CRM 集成。
- 2. 在 CRM 集成页面,执行以下操作:

| <b>a</b> | ✓ 来电弹屏 |                                                                                                    |
|----------|--------|----------------------------------------------------------------------------------------------------|
|          | * 触发事件 |                                                                                                    |
| b        | 响铃     | ~                                                                                                    |
|          | 响铃     |                                                                                                    |
|          | 应答     | The second second second second second second second second second second second second second second second s |
|          | 通话结束   |                                                                                                    |

- a. 勾选 来电弹屏。
- b. 在触发事件下拉列表中,设置触发来电弹屏的事件。
  - 响铃:在接收到 CRM 联系人的来电时触发弹屏。
  - •应答: 在应答 CRM 联系人的来电后触发弹屏。
  - ·通话结束:在结束与 CRM 联系人的通话后触发弹屏。
- 3. 点击 **保存**。

## 执行结果

当 CRM 联系人的外部来电出现指定的触发事件时,浏览器将自动打开一个新的标签页,呈现 CRM 联系人信息。

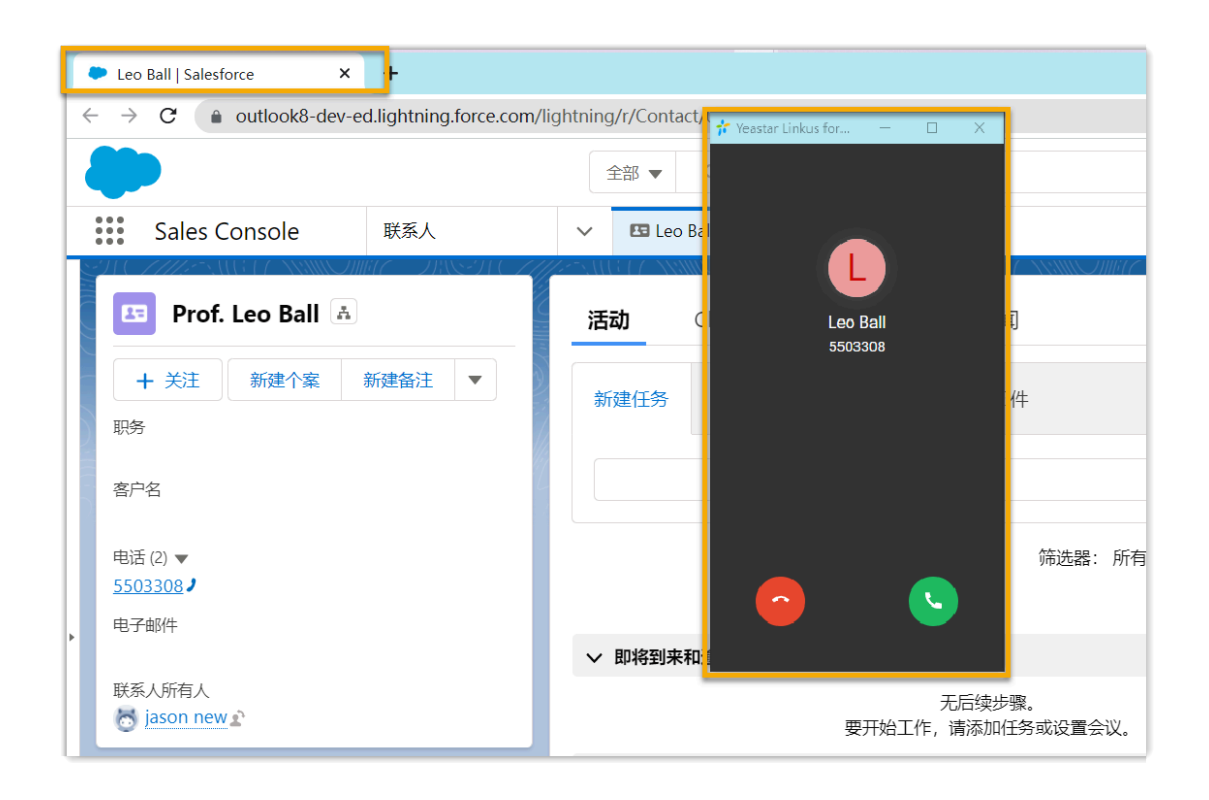

#### > 注:

来电弹屏窗口可能会被浏览器拦截。弹窗被拦截时,用户需要点击搜索栏右侧的拦 截提醒图标,允许显示弹窗和网站重定向,并点击**完成**。

| 0 L | - √ | 已拦截弹出式窗口:                     | >         |
|-----|-----|-------------------------------|-----------|
|     |     | • https:// dm/0035e0000       | DTrfwdAAB |
|     | 2   | ● 始终允许 https://1<br>式窗口和进行重定向 | 显示弹出      |
|     |     | ○ 继续拦截                        |           |
|     |     | 管理                            | 完成        |

# 使用 Salesforce CRM 集成

本文介绍对接 Yeastar P 系列云 PBX 和 Salesforce CRM 后可实现的功能。

## 一键呼叫

#### 前提条件

安装 Yeastar Linkus for Google 谷歌插件,并与 Linkus 网页端绑定。

#### 操作步骤

用户在 Salesforce CRM 网页上点击检测到的联系人电话号码,即可通过绑定的 PBX 分机直接发送呼叫。

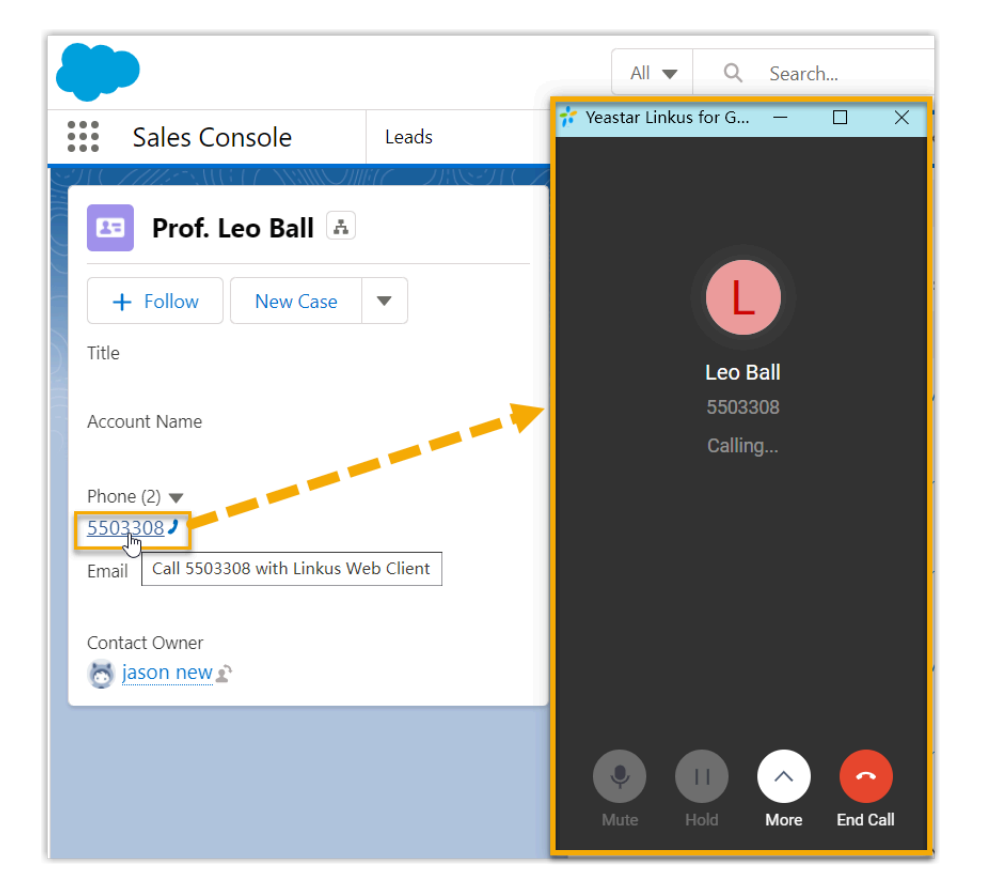

## 来电弹屏

#### 前提条件

确保以下客户端之中,至少有一个为登录状态:

- Linkus 桌面端
- Linkus 网页端

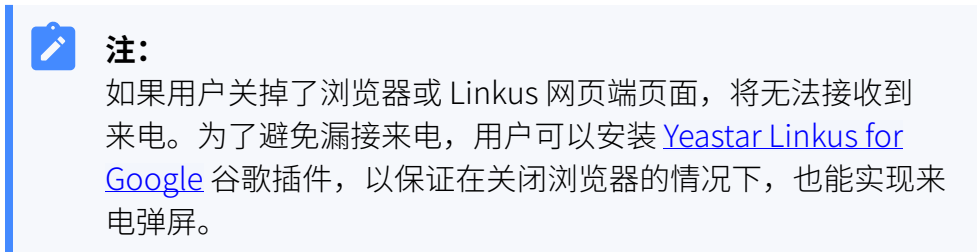

#### 操作步骤

当 Salesforce CRM 用户接收、应答 CRM 联系人的来电或结束与 CRM 联系人的 通话时,浏览器将自动打开一个新的标签页,呈现 CRM 联系人信息。

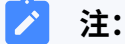

关于具体的来电弹屏触发事件的设置 (接收、应答来电或结束通话),请参见 <u>设置来电弹屏</u>。

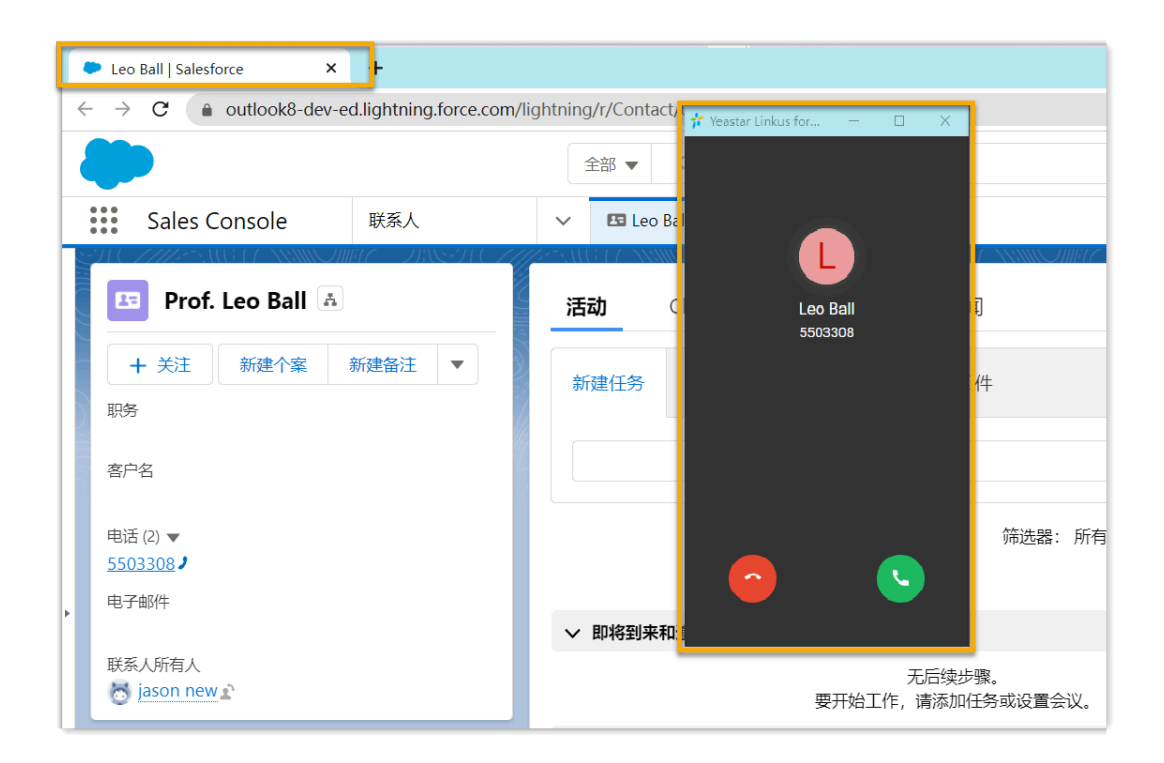

#### / 注:

来电弹屏窗口可能会被浏览器拦截。你需要点击搜索栏右侧的拦截提 醒图标,允许显示弹窗和网站重定向,并点击**完成**。

| 2                        | @ ⊮ ☆                                                     |
|--------------------------|-----------------------------------------------------------|
| ( ? ♀ ∨                  | 已拦截弹出式窗口:                                                 |
| 2                        | https://dm/0035e00000TrfwdAAB                             |
| 2                        | ● 始终允许 https://1 显示弹出<br>式窗口和进行重定向                        |
| -                        | 〇 继续拦截                                                    |
|                          | 管理 完成 3                                                   |
| Sand and and and and and | and a star in the second star because and the second star |
|                          |                                                           |

## 通话记录同步

Salesforce 用户的所有去电、来电和未接的通话记录,都会同步到 Salesforce CRM 上,帮助用户追踪每一次通话。

用户可登录 Salesforce,进入 CRM 联系人详情页中的 活动 中查看通话记录。

| Sales Console 联系人             | ✓ E Leo Ball ✓ X                                                             |
|-------------------------------|------------------------------------------------------------------------------|
| 🖽 Prof. Leo Ball 🛦            | 活动 Chatter 详细信息 新闻                                                           |
| + 关注 新建个案 新建备注 ▼<br>职务        | 新建任务 记录电话 新建事件 电子邮件                                                          |
| 客户名                           | 创建任务 添加                                                                      |
| 电活 (2) ▼<br>5503308 ♪<br>由子邮件 | 筛选器:所有时间・所有活动・所有类型 ☆ 刷新・全部展开・查看全部                                            |
| 联系人所有人<br>o jason new 企       | ✓ 即将到来和逾期<br>无后续步骤。<br>要开始工作,请添加任务或设置会议。                                     |
|                               | ▽ 十二月・2021 本月                                                                |
|                               | ➤ Call: 20/12/2021 15:58:14 Incoming Call from <5503308> to Jo 无到期日期 ▼ 您拥有任务 |
|                               | ➤ Call: 18/12/2021 09:10:07 Outgoing Call from John Smith<1050 无到期日期 ▼ 您拥有任务 |
|                               | > 🖆 Call: 17/12/2021 14:57:59 Missed Call from <5503308> to John 无到期日期 🗨     |

## 联系人同步

Salesforce 的联系人来电时将触发 CRM 联系人查找,将此联系人同步到 PBX 的指定企业联系 人群组中。同步到 PBX 的 CRM 联系人只能查看,不能编辑。

更多信息,请参见设置 Salesforce CRM 联系人自动同步。

| 企业联系人群组名称                      | 管理网页                              |       |   |            |          |        |                   |     |       |     |        |
|--------------------------------|-----------------------------------|-------|---|------------|----------|--------|-------------------|-----|-------|-----|--------|
| * 企业联系人群组名称                    |                                   |       |   |            |          |        |                   |     |       |     |        |
| Salesforce_CRM_Synchronization |                                   |       |   |            |          |        |                   |     |       |     |        |
|                                | Sales Console                     | 联系人   | ~ | Salesforce | CRM      |        |                   |     |       |     |        |
| 成员                             | <sup>联系人</sup><br>最近查看 マ <b>▼</b> |       |   |            |          | 新建     | 导入                | 添加到 | 市场活动  | 发送  | 列表电子邮件 |
| *选择联系人                         | 1.已在几秒前更新                         |       |   |            | Q. 搜索此列表 |        |                   | \$  | • 🖩 • | Cł  | / C T  |
| 指定企业联系人                        | 姓名                                | ◇ 客户名 |   | ◇ 客户站点     | ī        | $\sim$ | 电话                |     |       | ~ = | 1子邮件   |
| ⊕ 添加 団 删除                      | Leo Ball                          |       |   |            |          | 1      | 5 <u>503308</u> / |     |       |     |        |
| 联系人名称 ≑                        | 公司                                |       |   | 办公号码 🍦     |          |        |                   | 操作  |       | 7   |        |
| Leo Ball                       |                                   |       |   | 5503308    |          |        |                   |     |       |     |        |

## 自动联系人/线索创建

当用户接收到未知号码来电,或呼叫未知号码时, CRM 将自动创建新的联系人或线索。 更多信息,请参见 <u>设置自动创建 Salesforce CRM 联系人或线索</u>。

| <br>Sales Console 联系人                      |  |
|--------------------------------------------|--|
|                                            |  |
| □ Automatic New<br>Contact <u>-5503301</u> |  |
| + 关注 新建个案 新建备注 ▼                           |  |
| 职务                                         |  |
| 客户名                                        |  |
| 电话 (2) 🔻                                   |  |
| <u>5503301</u>                             |  |
| 电子邮件                                       |  |
| 联系人所有人<br>중 jason new ♪                    |  |

# 禁用 Salesforce CRM 集成

当你想暂停使用 CRM 集成时,可随时在 Yeastar P 系列云 PBX 上禁用 CRM 集成。

## 操作步骤

- 1. 登录 PBX 管理网页,进入 应用对接 > CRM 集成。
- 2. 关闭顶部的 启用 Salesforce 集成 开关。

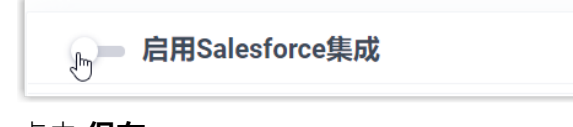

3. 点击 **保存**。

执行结果

·状态 栏显示 禁用。

• CRM 集成的所有设置保留,再次启用 Salesforce 集成时可以直接使用。

# 断开 Salesforce CRM 对接

如果你想与其他 CRM 账号对接,你需要先断开当前的 CRM 对接。

## 操作步骤

- 1. 登录 PBX 管理网页,进入 应用对接 > CRM 集成。
- 2. 点击页面右上角的 **集成其他 CRM**。

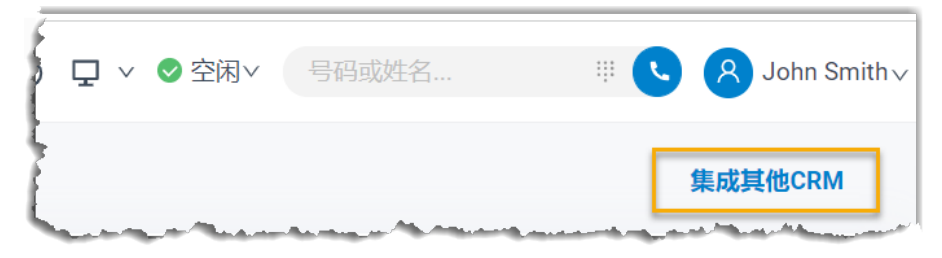

3. 在弹窗中,点击 确定。

## 执行结果

- Salesforce CRM 对接断开。
- ・所有的 CRM 集成设置被清除。
- ·同步的企业联系人群组以及联系人仍保留在 PBX 中,且变得可编辑。